## Tobii Dynavox Snap Scene

## **Snelstarthandleiding**

## Pathways

Download de Tobii Dynavox Pathways app op uw iPad voor video's en artikelen om de onderzoeksgebaseerde strategieën te ontdekken waarmee u Snap Scene samen met uw kind kunt gebruiken. Gebruik met behulp van Pathways krachtige methoden die veel profijt kunnen opleveren wat betreft taal- en communicatieve vaardigheden. Bovendien hebt u toegang tot alle beschikbare instructievideo's in Pathways via myTobiiDynavox.com

## Scènes afspelen

U kunt samen met uw kind scènes kiezen uit de lijst met scènes, waarna interactie met die scènes mogelijk is. Wanneer een interactief gebied in een scène, een hotspot genoemd, wordt geselecteerd, wordt een audio-opname afgespeeld en kunt u het tekstlabel voor de betreffende hotspot bekijken. De interactie van de audio en het tekstlabel kan worden aangepast.

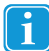

De wijze van scène-interactie wordt bepaald door de ingeschakelde instellingen en de inhoud (audio-opname en tekstlabel) die bij elke hotspot horen. Hotspotlabels tonen is standaard ingesteld op Animeren.

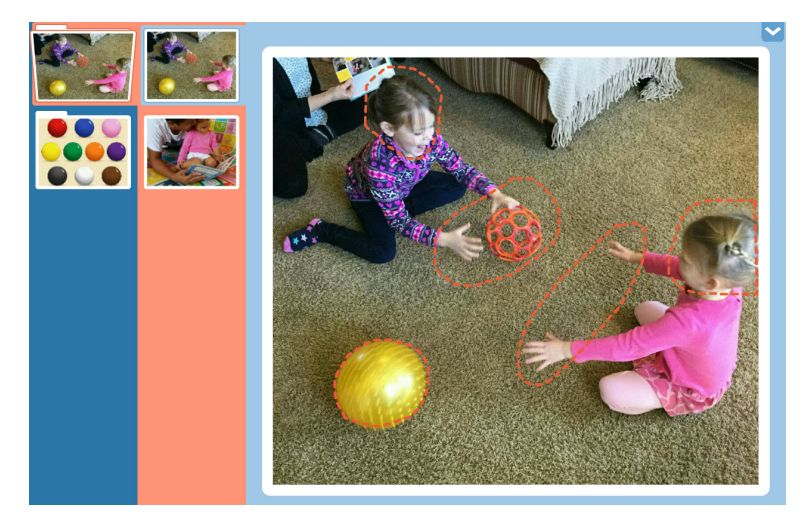

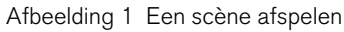

Interactie met een andere scène is mogelijk met behulp van de navigatiebalk aan de linkerkant van het scherm. Selecteer een categorie in de blauwe kolom en kies vervolgens een scène in de roze kolom. Veeg zo nodig omhoog en omlaag om door de kolommen te bladeren.

U kunt het volume aanpassen met behulp van de audioregeling van de hardware en het besturingssysteem op uw apparaat.

## Een nieuwe scène maken

Selecteer Hulpprogramma's weergeven 1.

#401688-B Tobii Dynavox Snap Scene v.1.2 - nl-NL

Copyright ©Tobii AB (publ). Afbeeldingen en specificatie eigendom van de desbetreffende eigenaren. van producten en diensten gelden niet noodzakelijkerwijs voor elke lokale markt. Technische specificaties kunnen zonder voorafgaande kennisgeving worden gewijzigd. Alle andere handelsmerken zijn het

### Ondersteuning voor uw Tobii Dynavox apparaat

Online help Raadpleeg de productspecifieke ondersteuningspagina voor uw Tobii Dynavox apparaat. Hier vindt u actuele informatie over problemen en tips en trucs voor het product. Onze ondersteuningspagina's vindt u online op: <u>www.TobiiDynavox.com</u> of <u>www.myTobiiDynavox.com</u>.

Neem contact op met uw verkoopvertegenwoordiger of wederverkoper Neem bij vragen of problemen met betrekking tot uw product contact op met uw Tobii Dynavox verkoopvertegenwoordiger of erkende wederverkoper voor hulp. Wederverkopers zijn het meest bekend met uw persoonlijke configuratie en kunnen u het beste helpen met tips en producttraining. Ga voor contactinformatie naar www.TobiiDynavox.com/contact

2. Selecteer de categoriemap waarin u de nieuwe scène wilt maken.

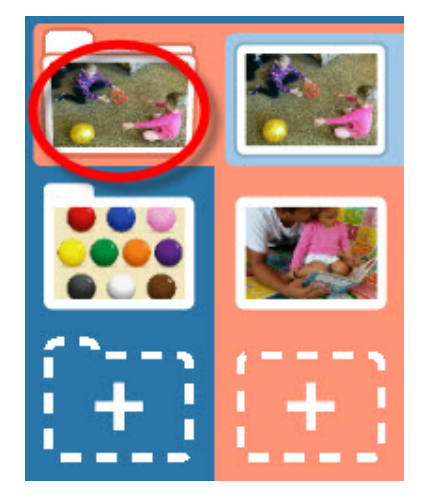

Afbeelding 2 Categorie selecteren

Selecteer de knop voor een nieuwe scène (+). De fotomodus wordt geopend. З.

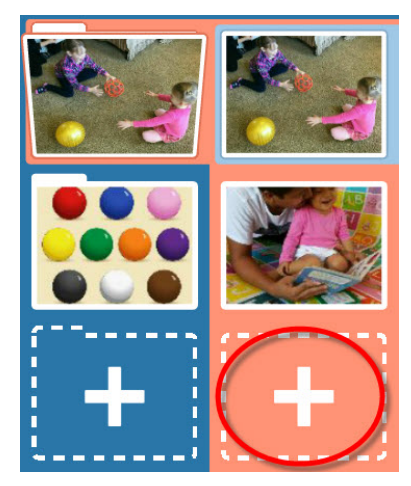

Afbeelding 3 Knop voor nieuwe scène

Voeg een foto toe aan uw scène door een nieuwe foto te nemen of een beeldbestand te selecteren dat lokaal is opge-4. slagen op uw apparaat:

Copyright ©Tobii AB (publ). Afbeeldingen en specificaties van producten en diensten gelden niet noodzakelijkerwijs voor elke lokale markt. Technische specificaties kunnen zonder voorafgaande kennisgeving worden gewijzigd. Alle andere handelsmerken zijn het eigendom van de desbetreffende eigenaren.

### Ondersteuning voor uw Tobii Dynavox apparaat

Online help Raadpleeg de productspecifieke ondersteuningspagina voor uw Tobii Dynavox apparaat. Hier vindt u actuele informatie over problemen en tips en trucs voor het product. Onze ondersteuningspagina's vindt u online op: <u>www.TobiiDynavox.com</u> of <u>www.myTobiiDynavox.com</u>.

Neem contact op met uw verkoopvertegenwoordiger of wederverkoper Neem bij vragen of problemen met betrekking tot uw product contact op met uw Tobii Dynavox verkoopvertegenwoordiger of erkende wederverkoper voor hulp. Wederverkopers zijn het meest bekend met uw persoonlijke configuratie en kunnen u het beste helpen met tips en producttraining. Ga voor contactinformatie naar <u>www.TobiiDynavox.com/contact</u>

Foto nemen — neem een foto met de momenteel geselecteerde camera. De zoeker op het scherm geeft het beeld a. weer dat wordt vastgelegd wanneer u deze optie selecteert.

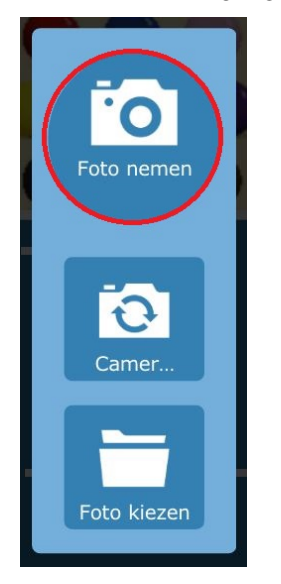

Afbeelding 4 Fotomodus - Foto nemen

Camera wisselen — als uw apparaat zowel een camera aan de voorkant als een camera aan de achterkant heeft, b. kunt u met behulp van de knop Camera wisselen de andere camera op het apparaat selecteren. Zodra u de gewenste weergave ziet in de zoeker op het scherm, selecteert u de knop Foto nemen om het beeld vast te leggen.

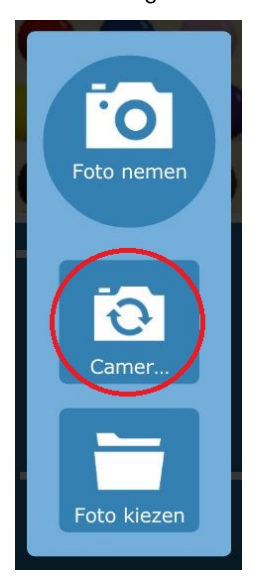

Afbeelding 5 Fotomodus - Camera wisselen

#401688-B Tobii Dynavox Snap Scene v.1.2 - nl-NL

Copyright ©Tobii AB (publ). Afbeeldingen en specificaties van producten en diensten gelden niet noodzakelijkerwijs voor elke lokale markt. Technische specificaties kunnen zonder voorafgaande kennisgeving worden gewijzigd. Alle andere handelsmerken zijn het eigendom van de desbetreffende eigenaren.

#### Ondersteuning voor uw Tobii Dynavox apparaat

Online help Raadpleeg de productspecifieke ondersteuningspagina voor uw Tobii Dynavox apparaat. Hier vindt u actuele informatie over problemen en tips en trucs voor het product. Onze ondersteuningspagina's vindt u online op: <u>www.TobiiDynavox.com</u> of <u>www.myTobiiDynavox.com</u>.

Neem contact op met uw verkoopvertegenwoordiger of wederverkoper Neem bij vragen of problemen met betrekking tot uw product contact op met uw Tobii Dynavox verkoopvertegenwoordiger of erkende wederverkoper voor hulp. Wederverkopers zijn het meest bekend met uw persoonlijke configuratie en kunnen u het beste helpen met tips en producttraining. Ga voor contactinformatie naar www.TobiiDynavox.com/contact

Foto kiezen - selecteer de knop Foto kiezen om een fotobestand te kiezen dat lokaal is opgeslagen op uw apc. paraat. Blader door de mappen met behulp van het pijltje omhoog of met de knop Bestand... Selecteer het gewenste fotobestand en selecteer vervolgens de groene knop Accepteren.

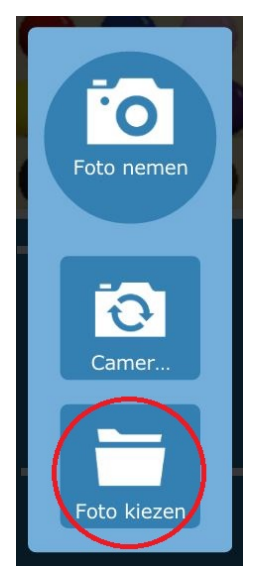

Afbeelding 6 Fotomodus - Foto kiezen

Als u de fotomodus wilt sluiten zonder een scène te maken, selecteert u Fotomodus afsluiten. d.

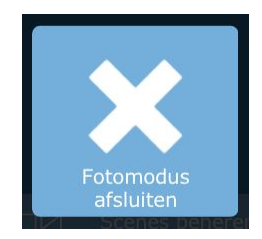

Copyright ©Tobii AB (publ). Afbeeldingen en specificaties van producten en diensten gelden niet noodzakelijkerwijs voor elke lokale markt. Technische specificaties kunnen zonder voorafgaande kennisgeving worden gewijzigd. Alle andere handelsmerken zijn het eigendom van de desbetreffende eigenaren.

#### Ondersteuning voor uw Tobii Dynavox apparaat

Online help Raadpleeg de productspecifieke ondersteuningspagina voor uw Tobii Dynavox apparaat. Hier vindt u actuele informatie over problemen en tips en trucs voor het product. Onze ondersteuningspagina's vindt u online op: <u>www.TobiiDynavox.com</u> of <u>www.myTobiiDynavox.com</u>.

Neem contact op met uw verkoopvertegenwoordiger of wederverkoper Neem bij vragen of problemen met betrekking tot uw product contact op met uw Tobii Dynavox verkoopvertegenwoordiger of erkende wederverkoper voor hulp. Wederverkopers zijn het meest bekend met uw persoonlijke configuratie en kunnen u het beste helpen met tips en producttraining. Ga voor contactinformatie naar <u>www.TobiiDynavox.com/contact</u>

5. Gebruik de schuifregelaar onder de foto om het beeld naar de gewenste afmetingen te schalen. Sleep de schuifregelaar richting de + om in te zoomen en richting de - om uit te zoomen. Op de iPad kunt u uw vingers naar elkaar toe of van elkaar af knijpen om het beeld in of uit te zoomen.

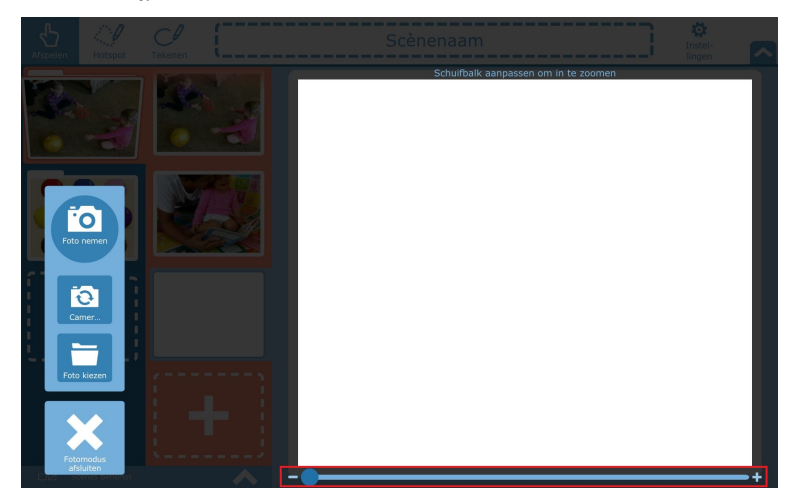

Afbeelding 7 Fotomodus - Schaalhulpmiddel

- Sleep het fotobeeld om dit te centreren. 6.
- 7. Wanneer u de foto voldoende hebt geschaald en gecentreerd, selecteert u Accepteren om hem op te slaan. Selecteer Nieuwe foto of Terug als u de foto opnieuw wilt nemen of een ander beeldbestand wilt kiezen. Selecteer Fotomodus afsluiten om het fotoscherm te sluiten zonder op te slaan.

### Een scène bewerken

- Selecteer Hulpprogramma's weergeven 1.
- 2. Selecteer de scène die u wilt bewerken.
- З. (Optioneel) U kunt een scènenaam toevoegen of bewerken door deze te selecteren en vervolgens in het tekstveld boven aan het scherm te typen.

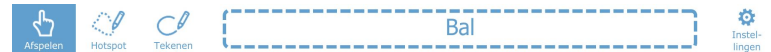

Afbeelding 8 Werkbalk

Gebruik de hulpmiddelen op de werkbalk om wijzigingen uit te voeren aan uw scène. 4.

### Hulpmiddelen voor bewerken

Bewerk uw scène met de hulpmiddelen op de werkbalk: Afspelen, Hotspot en Tekenen.

### Hotspot afspelen

Gebruik het hulpmiddel Afspelen om te zien hoe een hotspot na selectie reageert.

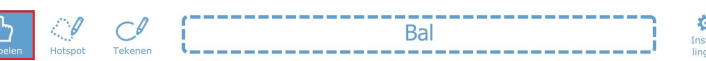

Copyright ©Tobii AB (publ). Afbeeldingen en specificaties van producten en diensten gelden niet noodzakelijkerwijs voor elke lokale markt. Technische specificaties kunnen zonder voorafgaande kennisgeving worden gewijzigd. Alle andere handelsmerken zijn het eigendom van de desbetreffende eigenaren.

### Ondersteuning voor uw Tobii Dynavox apparaat

.1

Online help Raadpleeg de productspecifieke ondersteuningspagina voor uw Tobii Dynavox apparaat. Hier vindt u actuele informatie over problemen en tips en trucs voor het product. Onze ondersteuningspagina's vindt u online op: <u>www.TobiiDynavox.com</u> of <u>www.myTobiiDynavox.com</u>.

Neem contact op met uw verkoopvertegenwoordiger of wederverkoper Neem bij vragen of problemen met betrekking tot uw product contact op met uw Tobii Dynavox verkoopvertegenwoordiger of erkende wederverkoper voor hulp. Wederverkopers zijn het meest bekend met uw persoonlijke configuratie en kunnen u het beste helpen met tips en producttraining. Ga voor contactinformatie naar www.TobiiDynavox.com/contact

#### .2 Een hotspot maken en bewerken

Maak een nieuwe hotspot met het hulpmiddel Hotspot, waarmee u een kader rond een object of gebied in de scène kunt trekken. Een hotspot is een selecteerbaar gebied van een scène dat bij selectie een audio-opname kan afspelen en een tekstlabel kan weergeven.

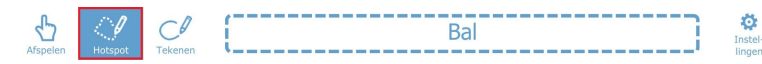

Wanneer u de hotspot hebt gemaakt (of een bestaande hotspot hebt geselecteerd), kunt u de hotspot een label geven en een audio-opname maken.

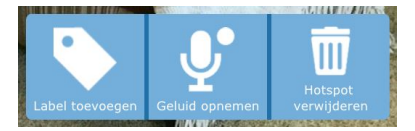

Afbeelding 9 Opties voor hotspots

#### .2.1 Een hotspotlabel toevoegen

- Selecteer Label toevoegen. 1.
- Klik in het tekstveld en voer een label in. 2.

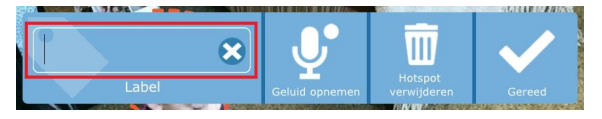

#### .2.2 Geluidsopname voor hotspot

Selecteer Geluid opnemen. De opname wordt onmiddellijk gestart (aangegeven met een knipperende rode cirkel). 1.

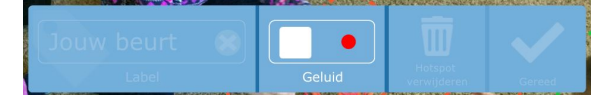

Afbeelding 10 Geluid opnemen

- Wanneer de opname is voltooid, selecteert u de knop met het vierkantje om de opname te stoppen. 2.
- Druk op de knop met het driehoekje (afspelen) om het opgenomen geluid te horen. 3.

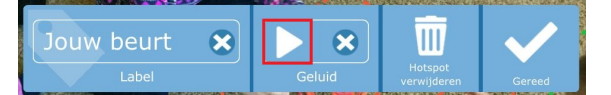

Afbeelding 11 Voorbeeld van geluid

Als u een nieuwe opname wilt maken voor een hotspot die al over een geluid beschikt, selecteert u het pictogram voor verwijderen naast de knop Afspelen om de bestaande opname te verwijderen. Selecteer vervolgens Geluid opnemen om een nieuwe opname te maken.

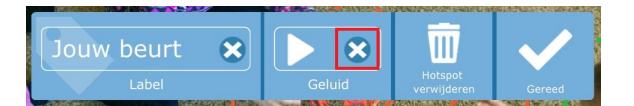

#### Afbeelding 12 Geluid verwijderen

Copyright ©Tobii AB (publ). Afbeeldingen en specificaties van producten en diensten gelden niet noodzakelijkerwijs voor elke lokale markt. Technische specificaties kunnen zonder voorafgaande kennisgeving worden gewijzigd. Alle andere handelsmerken zijn het

### Ondersteuning voor uw Tobii Dynavox apparaat

#### Online help

Raadpleeg de productspecifieke ondersteuningspagina voor uw Tobii Dynavox apparaat. Hier vindt u actuele informatie over problemen en tips en trucs voor het product. Onze ondersteuningspagina's vindt u online op: www.TobiiDynavox.com of www.myTobiiDynavox.com.

Neem contact op met uw verkoopvertegenwoordiger of wederverkoper

Neem bij vragen of problemen met betrekking tot uw product contact op met uw Tobii Dynavox verkoopvertegenwoordiger of erkende wederverkoper voor hulp. Wederverkopers zijn het meest bekend met uw persoonlijke configuratie en kunnen u het beste helpen met tips en producttraining. Ga voor contactinformatie naar www.TobiiDynavox.com/contact

#### .2.3 Een hotspot verwijderen

- 1. Selecteer een hotspot met het hulpmiddel Hotspot.
- Selecteer Hotspot verwijderen. 2.

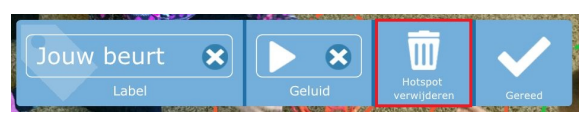

#### .3 Tekenen

U kunt overal in de scène lijnen uit de vrije hand tekenen met het hulpmiddel Tekenen.

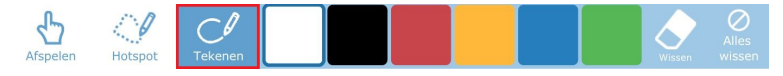

Afbeelding 13 Hulpmiddel Tekenen

- U kunt een lijnkleur kiezen uit de zes kleurstalen.
- . Met het hulpmiddel Gum kunnen delen van uw tekeningen gecontroleerd worden verwijderd.
- Met de knop Wissen worden alle tekeningen uit uw scène verwijderd.

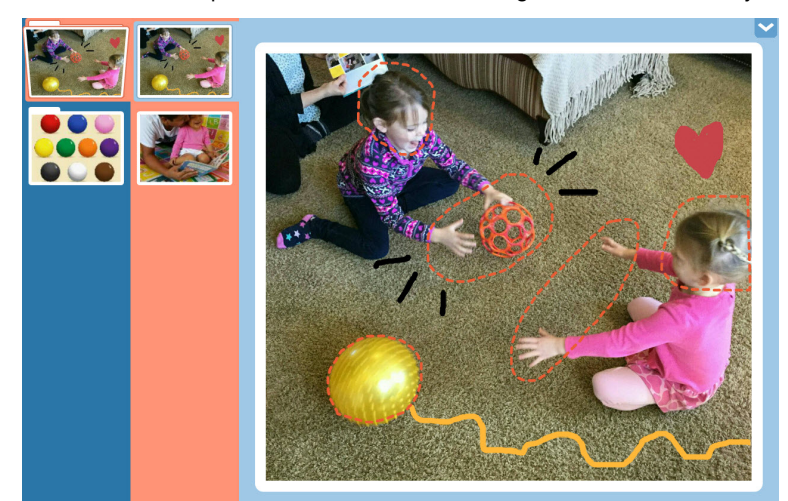

Afbeelding 14 Scène met tekeningen

Copyright ©Tobii AB (publ). Afbeeldingen en specificaties van producten en diensten gelden niet noodzakelijkerwijs voor elke lokale markt. Technische specificaties kunnen zonder voorafgaande kennisgeving worden gewijzigd. Alle andere handelsmerken zijn het eigendom van de desbetreffende eigenaren.

#### Ondersteuning voor uw Tobii Dynavox apparaat

Online help Raadpleeg de productspecifieke ondersteuningspagina voor uw Tobii Dynavox apparaat. Hier vindt u actuele informatie over problemen en tips en trucs voor het product. Onze ondersteuningspagina's vindt u online op: <u>www.TobiiDynavox.com</u> of <u>www.myTobiiDynavox.com</u>.

Neem contact op met uw verkoopvertegenwoordiger of wederverkoper Neem bij vragen of problemen met betrekking tot uw product contact op met uw Tobii Dynavox verkoopvertegenwoordiger of erkende wederverkoper voor hulp. Wederverkopers zijn het meest bekend met uw persoonlijke configuratie en kunnen u het beste helpen met tips en producttraining. Ga voor contactinformatie naar <u>www.TobiiDynavox.com/contact</u>